Guía de uso: Sistema Yo Contribuyo

| DGI, Unidad de Sistemas Tributarios |                    |
|-------------------------------------|--------------------|
| Guía de uso: Sistema Yo Contribuyo  | Revisión 1         |
|                                     |                    |
| Versión 1                           | Diciembre del 2021 |
| Versión 1.1                         | Diciembre del 2021 |

# Contenido

| 1.   | Introducción                                        | 3 |
|------|-----------------------------------------------------|---|
| 2.   | Detalle del proceso                                 | 3 |
| 2.1. | Registro de usuario                                 | 3 |
| 2.2. | Ingreso al sistema                                  | 4 |
| 2.3. | Administración de correo para facturas electrónicas | 4 |
| 2.4. | Cambio de contraseña                                | 5 |
| 2.5. | Recuperar contraseña                                | 5 |
| 2.6. | Agregar representante legal                         | 6 |

### 1. Introducción

El presente sitio web les permitirá a los contribuyentes de Costa Rica ingresar, en un solo lugar, su información para recibir facturas electrónicas. De esa forma evitarán dar sus datos personales en cada comercio donde realicen compras, agilizando el proceso de emisión de comprobantes electrónicos.

# 2. Detalle del proceso

La dirección del sitio web es:

• https://yocontribuyo.hacienda.go.cr/

### 2.1. Registro de usuario

Para utilizar el sistema se requiere el registro de un usuario, que permita verificar la identidad del contribuyente mediante información básica:

- Número de identificación, sin guiones y con ceros.
- Fecha de nacimiento, con formato dd/MM/yyyy.
- Fecha de vencimiento del documento de identificación, con formato dd/MM/yyyy.
- Dirección de correo.

El registro se realiza ingresando a la opción Registrarse, en la página principal del sistema.

| Field  |                                                                                                    |
|--------|----------------------------------------------------------------------------------------------------|
| FISIC  | a                                                                                                    |
| Identi | ificación:                                                                                                    |
|        |                                                                                                    |
| Nom    | pre:                                                                                                    |
|        |                                                                                                    |
| Fech   | a vencimiento identificación:                                                                                                    |
|        |                                                                                                    |
| Fech   | a nacimiento:                                                                                                    |
|        |                                                                                                    |
| Corre  | eo para recibir contraseña:                                                                                                    |
|        | Al incluir el correo para recepción de comprobantes electrónicos, se autoriza que la información sea brindada a todos los emisores de comprobantes<br>electrónicos para la emisión de facturas. |
|        | Registrar                                                                                                    |
|        | Volver                                                                                                    |

¡Al pagar nuestros impuestos construimos un mejor país!

Ilustración 1. Registro de usuario.

Se ingresan los datos requeridos y se da clic al botón Registrar. Si los datos ingresados son correos, se enviará un correo electrónico con la contraseña de acceso.

#### 2.2. Ingreso al sistema

Una vez registrado el usuario, podrá ingresar al sistema utilizando el número de identificación y la contraseña enviada al correo. Se digitan ambos datos y se clic al botón Ingresar.

|                        |                           | por las compresente de page                                                                                                    |
|------------------------|---------------------------|----------------------------------------------------------------------------------------------------|
| Ejemplo de número de i | dentificación: 101110111  | CONTRIBUYE                                                                                                    |
| Contraseña:            |                           | a que el impuesto al valor agregado (IVA) qu<br>pagó, efectivamente ingrese a las cuentas de<br>Estado y pueda utilizarse en los proyectos<br>nrioritarios para la población |
|                        | olvidئ                    | su contraseña?                                                                                                    |
|                        |                           | ¡Mejoremos la recaudación,                                                                                                    |
|                        | Ingresar                  | fiscalicemos juntos!                                                                                                    |
|                        | Desisteres                | #yocontribuyo                                                                                                    |
|                        |                           |                                                                                                    |
|                        |                           |                                                                                                    |
|                        |                           |                                                                                                    |
|                        |                           |                                                                                                    |
|                        |                           |                                                                                                    |
|                        | ¡Al pagar nuestros impues | los construímos un mejor país!                                                                                                    |

#### 2.3. Administración de correo para facturas electrónicas

Si el ingreso al sistema fue exitoso, el usuario podrá administrar el correo donde desea recibir sus facturas electrónicas. Dicho correo se podrá editar las veces que sea necesario.

Para editarlo, se ingresa o borra el valor del campo Correo para recibir facturas, y se da clic al botón Editar Correo.

| Identificación:                                                                                                    |                                                                      |
|----------------------------------------------------------------------------------------------------|----------------------------------------------------------------------|
| Tipo de identificación:                                                                                                  | FISICA                                                               |
| Nombre:                                                                                                    |                                                                      |
| Correo para recibir facturas:                                                                                            |                                                                      |
| Al incluir el correo para recepción de comprobantes electrónicos, se autoriza delectrónicos para la emisión de facturas. | que la información sea brindada a todos los emisores de comprobantes |
| ;Al pagar nuestros impuestos (                                                                                           | construimos un mejor país!                                           |
| Ilustración 3. Editar correo parc                                                                                        | ı recibir facturas electrónicas.                                     |

Existen usuarios con perfil de representante legal, el proceso de uso en esos casos se define en el punto 2.6. Agregar representante legal.

# 2.4. Cambio de contraseña

El usuario podrá cambiar la clave que recibió por correo electrónico, definiendo una de su preferencia. Debe seleccionar la opción del menú Cambio de Contraseña, ingresar los campos requeridos (mínimo 8 caracteres entre números, letras minúsculas y mayúsculas) y dar clic al botón Cambiar contraseña.

# 2.5. Recuperar contraseña

En caso de olvidar o extraviar la contraseña de acceso, el usuario podrá recibir una nueva por correo. En la página de inicio debe dar clic a la opción ¿Olvidó su contraseña?, ingresar su número de identificación y dar clic al botón Enviar contraseña. Recibirá un correo con una nueva clave.

# 2.6. Agregar representante legal

El usuario podrá establecer la relación de representante legal con una cédula jurídica mediante la opción del menú Agregar Representante. Debe ingresar la cédula jurídica, el sistema validará si realmente el usuario tiene la autorización correspondiente.

| dica: |       |                        |                              |                              |
|-------|-------|------------------------|------------------------------|------------------------------|
|       | Regis | trar                   |                              |                              |
|       | Volv  | er                     |                              |                              |
|       |       |                        |                              |                              |
|       |       |                        |                              |                              |
|       | dica: | dica:<br>Regis<br>Volv | dica:<br>Registrar<br>Volver | dica:<br>Registrar<br>Volver |

En caso de que la autorización sea exitosa, el usuario podrá editar el correo de la empresa seleccionando la opción del menú Cambiar Cuenta, y siguiendo el proceso indicado en el punto 2.3. Administración de correo para facturas electrónicas.